MANUAL DE USUARIO DEL PORTAL DE DATOS DEL SISTEMA DE INFORMACIÓN DEL MERCADO LABORAL (SIMEL) DE EL SALVADOR

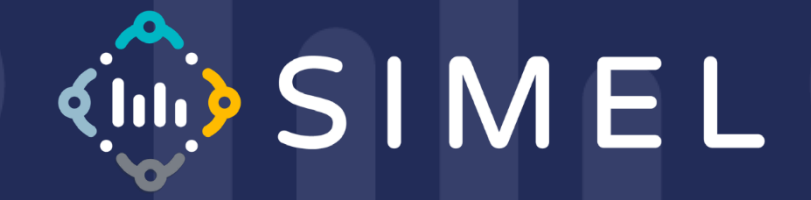

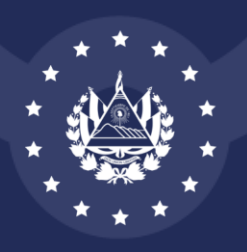

MINISTERIO DE TRABAJO Y previsión social

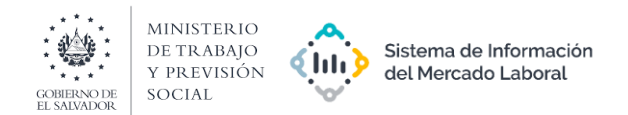

# CONTENIDO

| 1. OBJETIVO                                     | .3 |
|-------------------------------------------------|----|
| 2. NAVEGACIÓN EN EL PORTAL DE DATOS DEL SIMEL   | .3 |
| 2.1. Acceso al portal de datos del SIMEL        | .3 |
| 2.2. Navegación en el portal de datos del SIMEL | .4 |
| 2.2.1. Panel de filtros                         | .7 |
| 2.2.2. Panel de resultados de la búsqueda       | .9 |

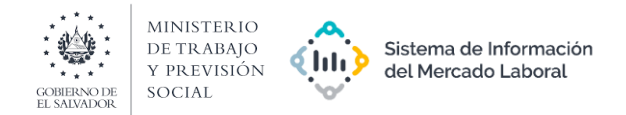

## 1. OBJETIVO

Establecer los pasos específicos para que los distintos usuarios puedan realizar el ingreso y consulta de datos en el portal de datos del Sistema de Información del Mercado Laboral (SIMEL), a fin de potencializar el uso de información estadística para formular análisis basado en evidencia.

# 2. NAVEGACIÓN EN EL PORTAL DE DATOS DEL SIMEL

### 2.1. Acceso al portal de datos del SIMEL

Existen dos (2) formas para acceder al sitio oficial del SIMEL:

a) Ingresando directamente al enlace: https://datasimel.mtps.gob.sv/

b) Ingresando al portal de contenido del proyecto SIMEL a través del siguiente enlace: <u>https://simel.mtps.gob.sv/</u>, en la pestaña "Inicio", deberá acceder al botón "Datos del SIMEL".

|                                                                                                    | Inicio Sobre SIMEL • Temas • Publicaciones Panorama laboral Contáctanos Q |               |
|----------------------------------------------------------------------------------------------------|---------------------------------------------------------------------------|---------------|
| Sobre SIMEL<br>Es una red de instituciones, personas e información que tienen roles, acuerdos y<br>funciones mutuamente reconocidas con respecto a la producción, el<br>almacenamiento, la difusión y el uso de información y resultados relacionados con<br>el mercado laboral para maximizar el potencial de la formulación e<br>implementación de políticas y programas relevantes.<br>La interfaz web del SIMEL fue desarrollada con el apoyo de la Organización<br>internacional para las Migraciones (OIM). | Pestaña de inicio                                                         | S UNION LIBER |
| Para consultar los datos del: Sistema de Información<br>del Mercado Laboral de El Salvador.<br>Datos del SIMEL<br>Botón de acceso                                                                                                    | • 000/1:18 • 0 🖸 🗄                                                        |               |

Es posible acceder al sitio oficial del SIMEL desde los siguientes navegadores: Google Chrome, Mozilla Firefox, Safari, Opera, Microsoft Edge y otros navegadores basados en Chromium.

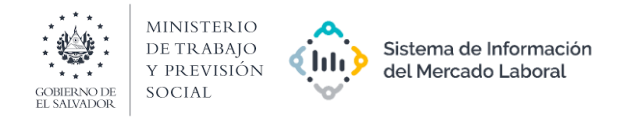

## 2.2. Navegación en el portal de datos del SIMEL

• Una vez ingrese al sitio oficial siguiendo el paso previo, podrá observar la siguiente pantalla de inicio.

|                                           | 🛉 Habilifar accesibilidad 📔 🚨 Login 📔 es 👻 |
|-------------------------------------------|--------------------------------------------|
| Buscar, visualizar y compartir datos      | EL                                         |
| Q Buscar aqui                             | $\left  \right. \right\rangle$             |
| Explorar por                              |                                            |
| Área Temática 🗸 🗸                         | 8                                          |
|                                           | 15 St                                      |
|                                           |                                            |
| Desarrollado por 🍂 SIS-CC con Suite .Stat |                                            |

En esta pantalla, es posible seleccionar el idioma de visualización de la información y los datos entre español e inglés, aplicandose a todo el sitio. De ser necesario, la configuración del idioma puede ser aplicado en todas las ventanas.

|                                      | Ť Habilitar accesibilidad   ▲ Login   es |  |
|--------------------------------------|------------------------------------------|--|
| Buscar, visualizar y compartir datos | L                                        |  |
| Q Buscar aqui                        | $\rightarrow$                            |  |
|                                      |                                          |  |
|                                      |                                          |  |

idioma

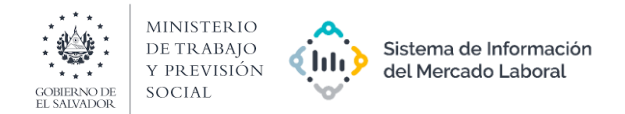

Para iniciar la búsqueda, lo puede hacer desde la barra de búsqueda o por área temática:
a. Si se ingresa desde la barra de búsqueda, se deberá escribir palabras claves en relación a un indicador o tema de interés para que se muestren los resultados relacionados.
b. Si se inicia la búsqueda por área temática, se mostrará el listado de indicadores asignados para cada área temática.

| SIMEL                | COMERCICIE<br>S MUNICIPIE<br>S MUNICIPIE<br>S MUNIC |                                                                                                    |                                                                                                    |                                                                            | 🕇 Habilitar accesibilidad | Login   es 👻 | 6     |
|----------------------|----------------------------------------------------------------------------------------------------|----------------------------------------------------------------------------------------------------|----------------------------------------------------------------------------------------------------|----------------------------------------------------------------------------|---------------------------|--------------|-------|
|                      |                                                                                                    |                                                                                                    | SIM<br>Buscar, visualizar y compartir datos                                                                            | EL                                                                         |                           | Barra de     | Å     |
| Búsqueda<br>por área | İ                                                                                                    | Área Temática                                                                                                    | Explorar por                                                                                                    |                                                                            |                           | búsqueda     | EMBRE |
| temática             |                                                                                                    | Oportunidades de empleo (OPEMP)<br>Trabajo por abolir (TABOL)<br>Conciliación del trabajo y la vida<br>familiar (CONC) | Ingresos inadecuados y trabajo<br>productivo (INGINAD)<br>Igualdad de oportunidades y trato en<br>el trabajo (IGOPORT) | Contexto econômico y social<br>(CONTEX)<br>Horas de trabajo decente (HDEC) |                           |              |       |

Las áreas temáticas del conjunto de indicadores del SIMEL son las siguientes:

- a) Oportunidades de empleo
- b) Contexto económico y social
- c) Ingresos inadecuados y trabajo productivo
- d) Horas de trabajo decente
- e) Trabajo por abolir
- f) Igualdad de oportunidades y trato en el trabajo
- g) Conciliación del trabajo y la vida familiar

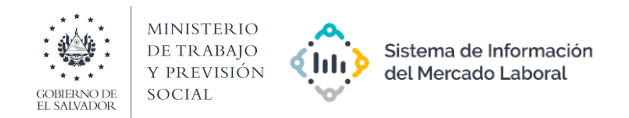

• Luego a realizar la búsqueda desde la barra de búsqueda o por área temática, se desplegarán los resultados:

|                  | Panel                               | de resi            | ultados de la búsqueda                                                                                                    |                                                                                                    |                                                                              |               |
|------------------|-------------------------------------|--------------------|----------------------------------------------------------------------------------------------------|----------------------------------------------------------------------------------------------------|------------------------------------------------------------------------------|---------------|
| پن               | SIMEL 👾 MIN                         | ISTERIO<br>'Rabajo |                                                                                                    | 🛉 Habilitar accesibilidad                                                                                                    |                                                                              | es 🗸          |
|                  |                                     |                    | <b>↓</b>                                                                                                    |                                                                                                    | Q Buscar aquí                                                                | $\rightarrow$ |
|                  |                                     |                    | Resultado de la busqueda                                                                                                    |                                                                                                    |                                                                              | 2             |
|                  | Filtros usados                      | 1 🗸                | Empleo asalariado por sexo y grupos de e                                                                                                    | lad                                                                                                    | ~                                                                            |               |
|                  | Origen de datos                     | 0/1 🗸              | Es una medida de las personas ocupadas que tra<br>sueldo, incluyendo comisiones. Este indicador e<br>económica a cambio de un salario. Esta població | bajan para un empleador y reciben una remuneración e<br>xpresa la cantidad de personas ocupadas que trabaja<br>n se encuentra en mejor situación en el mercado labor. | n forma de salario o<br>an para una unidad 👲<br>al, debido a que las Descara | ar            |
|                  | Área temática °                     | 1/1 🗸              |                                                                                                    |                                                                                                    | Destalg                                                                      |               |
|                  | Área de referencia                  | 0/6 🗸              | Empleo asalariado por sexo y región<br>Es una medida de las personas ocupadas que tra                                                                | bajan para un empleador y reciben una remuneración e                                                                                                    | ✓<br>n forma de salario o                                                    |               |
| Panel de filtros | Periodicidad                        | 0/1 🗸              | sueldo, incluyendo comisiones. Este indicador e<br>económica a cambio de un salario. Esta població                                                   | xpresa la cantidad de personas ocupadas que trabaja<br>n se encuentra en mejor situación en el mercado labor:                                                         | an para una unidad 🛛 🛨<br>al, debido a que las Descarg                       | ar 🖉          |
| ranei de indos   | Indicador                           | 0/22 🗸             |                                                                                                    |                                                                                                    | ~                                                                            |               |
|                  | Sexo                                | 0/3 🗸              | Mide la proporción de la población ocupada que tra<br>Este indicador brinda información sobre la poblac                                              | na<br>aja para una unidad económica o empleador a cambio de<br>ión ocupada que recibe un salario. Esta población se                                                   | un salario o sueldo.<br>encuentra en mejor 👤                                 | , EN          |
|                  | Área geográfica                     | 0/4 🗸              | situación en el mercado laboral, debido a que las                                                                                                    | ersonas asalariadas tienen garantizados ciertos derecho                                                                                                    | s en el trabajo y sus Descarg                                                | ar            |
|                  | Grupos de edad                      | 0/14 🗸             | Empleo asalariado por sexo y años de este                                                                                                    | dio aprobados                                                                                                    | *                                                                            |               |
|                  | Años de estudio aprobados           | 0/8 🗸              | Es una medida de las personas ocupadas que tra<br>sueldo, incluyendo comisiones. Este indicador e<br>económica a cambio de un salario. Esta població | bajan para un empleador y reciben una remuneración e<br>xpresa la cantidad de personas ocupadas que trabaja<br>n se encuentra en mejor situación en el mercado labor. | n forma de salario o<br>an para una unidad 👲<br>al, debido a que las Descaro | ar            |
|                  | Motivo por el cual no buscó trabajo | 0/8 🗸              |                                                                                                    |                                                                                                    |                                                                              |               |

En la pantalla, podrá observar dos paneles:

- 1) Panel de filtros
- 2) Panel de resultados de la búsqueda

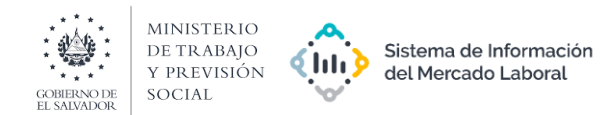

### 2.2.1. Panel de filtros

| Filtros 🕜                           |        |
|-------------------------------------|--------|
| Filtros usados                      | 1 🗸    |
| Origen de datos                     | 0/1 🗸  |
| Área temática *                     | 1/1 🗸  |
| Área de referencia                  | 0/6 🗸  |
| Periodicidad                        | 0/1 🗸  |
| Indicador                           | 0/22 🗸 |
| Sexo                                | 0/3 🗸  |
| Área geográfica                     | 0/4 🗸  |
| Grupos de edad                      | 0/14 🗸 |
| Años de estudio aprobados           | 0/8 🗸  |
| Motivo por el cual no buscó trabajo | 0/8 🗸  |
| Categoría ocupacional               | 0/12 🗸 |
| Grupo ocupacional                   | 0/12 🗸 |
| Rama de actividad económica         | 0/16 🗸 |
| Sector económico                    | 0/5 🗸  |

 En el panel de filtros, se encuentran los criterios que se pueden aplicar para realizar la búsqueda:

*<u>Filtros usados:</u>* Detalla todos los filtros aplicados para realizar la búsqueda de datos e indicadores.

<u>Origen de datos</u>: Es una configuración propia de la plataforma por lo cual, no será posible modificarla.

<u>Área temática</u>: Si la búsqueda se realizó por área temática, en este filtro aparecerá el área temática seleccionada. Si la búsqueda se realizó con la barra de búsqueda, en el filtro aparecerán las áreas temáticas que contienen una o varias palabras buscadas.

<u>Área de referencia:</u> aparecen las regiones (AMSS, Región central, Región paracentral, Región occidental y Región oriental) y el total a nivel nacional. Al seleccionar una o más regiones, se filtrarán las tablas que contienen las regiones seleccionadas.

*<u>Periodicidad</u>*: Se despliega la periodicidad de los datos a seleccionar.

<u>Indicador</u>: Si la búsqueda se realizó por área temática, aparecerán todos los indicadores que pertenecen al área temática seleccionada. Si la búsqueda se realizó en la barra de búsqueda, aparecerán todos los indicadores que contiene la o las palabras buscadas.

<u>Sexo:</u> En este filtro es posible seleccionar la desagregación por hombre, mujer y/o total. Como resultado de la aplicación del filtro, se mostrarán todas las tablas que contengan la desagregación seleccionada.

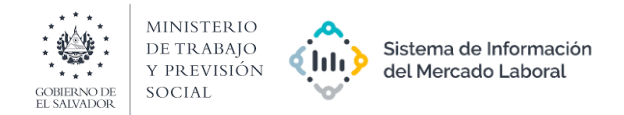

<u>Grupos de edad</u>: En este filtro es posible seleccionar uno o más grupos de edad de los rangos: 15 años o menos, 16 a 19 años, 20 a 24 años, 25 a 29 años, 30 a 34 años, 35 a 39 años, 40 a 44 años, 45 a 49 años, 50 a 54 años, 55 a 59 años, 60 a 64 años, 65 o más y total. Como resultado de la aplicación del filtro, se mostrarán todas las tablas que contengan la desagregación seleccionada.

<u>Motivo por el cual no buscó trabajo</u>: En este filtro es posible seleccionar uno o más motivos por el cual las personas no buscaron trabajo: enfermedad o accidente, estudia, jubilado (a) o pensionado (a), no puede trabajar, obligaciones laborales o personales, quehaceres domésticos, otros y total. Como resultado de la aplicación del filtro, se mostrarán todas las tablas que contengan la desagregación seleccionada.

<u>Categoría ocupacional</u>: En este filtro es posible seleccionar una o más categorías ocupacionales: aprendiz, asalariado permanente, asalariado temporal, cooperativista, cuenta propia con local, cuenta propia sin local, empleador o patrono, familiar no remunerado, servicio doméstico, otros y total. Como resultado de la aplicación del filtro, se mostrarán todas las tablas que contengan la desagregación seleccionada.

<u>Grupo ocupacional</u>: En este filtro es posible seleccionar una o más categorías ocupacionales: agricultores y trabajadores calificados agropecuarios y pesqueros, empleados de oficina, fuerzas armadas, oficiales, operarios y artesanos de artes mecánicas y otros, operados de instalaciones, máquinas y montadores, poder ejecutivo, legislativo, y directores de administración pública, profesionales, científicos e intelectuales, trabajadores de los servicios y vendedores de comercio y mercados, trabajadores no calificados, técnicos y profesionales del nivel medio y total. Como resultado de la aplicación del filtro, se mostrarán todas las tablas que contengan la desagregación seleccionada.

<u>Rama de actividad económica</u>: En este filtro es posible seleccionar una o más ramas de actividad económica: Agricultura, ganadería, caza y silvicultura, Pesca, Explotación de minas y canteras, Industrias manufactureras, Suministro de electricidad, gas y agua, Construcción, Comercio, hoteles y restaurantes, Transporte, almacenamiento y comunicaciones, Intermediación financiera y actividades inmobiliarias, Administración pública y defensa, Enseñanza, Servicios comunales, sociales y de salud, Hogares con servicios domésticos, Actividades de organizaciones y órganos extraterritoriales y total. Como resultado de la aplicación del filtro, se mostrarán todas las tablas que contengan la desagregación seleccionada.

<u>Sector económico</u>: En este filtro es posible seleccionar uno o más sectores económicos: primario, secundario, terciario y total. Como resultado de la aplicación del filtro, se mostrarán todas las tablas que contengan la desagregación seleccionada.

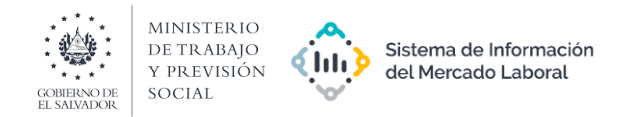

### 2.2.2. Panel de resultados de la búsqueda

• En el panel de la búsqueda aparecen los indicadores como resultado de la búsqueda y la aplicación de filtros desde el panel de filtros.

En los resultados de la búsqueda se muestra el nombre del indicador, una breve descripción de indicador y la opción de descarga. Al hacer clic en la opción "Descargar", se descargarán en el ordenador, todos los datos del indicador en formato CSV (archivo separado por comas).

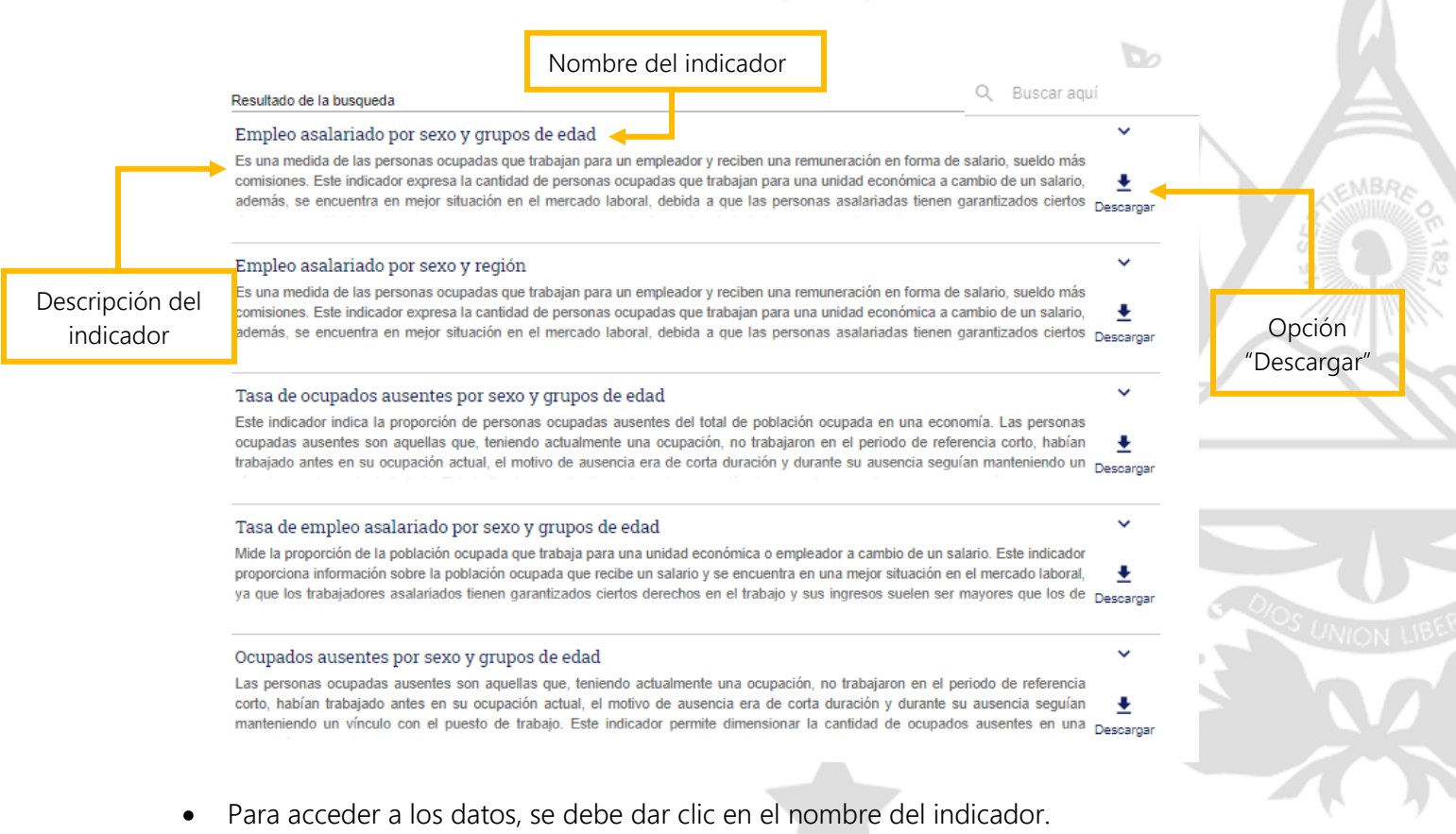

• Posteriormente, se abrirá una ventana como la que se muestra a continuación.

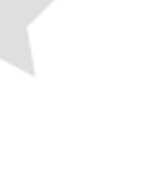

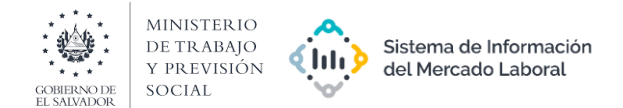

|                                         |                            |                          |                |                 |                    |                    | _                  |                 |                    |                    |                     |                    |                   |                   |                      | _                  |                 |          |
|-----------------------------------------|----------------------------|--------------------------|----------------|-----------------|--------------------|--------------------|--------------------|-----------------|--------------------|--------------------|---------------------|--------------------|-------------------|-------------------|----------------------|--------------------|-----------------|----------|
| a<br>de                                 | . Visualizad<br>tabla de c | ción<br>datos            | Q              | c. Vis<br>de    | ualiz<br>gráfi     | ación<br>cos       |                    | d. (<br>de      | Come<br>el indi    | ntario<br>cado     | os<br>r             |                    | e. Pa<br>opc      | nel c<br>ione:    | le<br>s              | ,                  |                 |          |
|                                         |                            |                          |                |                 |                    |                    | - t                |                 |                    |                    |                     |                    |                   | 1                 |                      | -                  |                 |          |
| @ S I M                                 |                            |                          |                |                 |                    |                    |                    |                 |                    |                    |                     |                    | i                 | Habilitar a       | ccesibilidad         | 👤 Login            | es 🗸            |          |
| < Volver a los resu<br>Filtros          | ltados de la búsqueda      | Ļ                        |                |                 |                    |                    |                    |                 |                    |                    |                     |                    |                   |                   |                      |                    |                 |          |
| Filtros usados<br>Periodo de referencia | 2 A                        | Tabla                    | 🗈 🤶<br>Gráfico |                 |                    |                    | ļ                  | ,               |                    |                    | (                   | ©<br>Etiquetas     | 宇告<br>Personaliza | <<br>Compartin    | ∎<br>Descargar       | []<br>Pantalla co  | ompleta M       | :<br>Más |
| Fin: 2020 ×                             |                            | Empleo                   | asalariad      | o por s         | exo y g            | rupos de           | e eda 🕡            | ()              |                    |                    |                     |                    |                   |                   |                      |                    |                 |          |
| Borrar todos los filtros                | ×                          | Periodicid               | ad: Anual 🔹 II | ndicador: E     | impleo asal        | ariado             |                    |                 |                    |                    |                     |                    |                   |                   |                      |                    |                 |          |
| Periodo                                 | 12/12 🗸                    | Periodo de<br>referencia | 2009           | 2009            | 2009               | 2010               | 2010               | 2010            | 2011               | 2011               | 2011                | 2012               | 2012              | 2012              | 2013                 | 2013               | 2013            |          |
|                                         |                            | Sex                      | Total          | Hombre          | Mujer              | Total              | Hombre             | Mujer           | Total              | Hombre             | Mujer               | Total              | Hombre            | Mujer             | Total                | Hombre             | Mujer           |          |
| exo                                     | 0/3 V                      | Grupos<br>de<br>edad     |                |                 |                    |                    |                    |                 |                    |                    |                     |                    |                   |                   |                      |                    |                 |          |
| upos de edad                            | 0/12 ~                     | Total                    | £ 1,240,127    | .*. 828,146     | . <u>*</u> 411,981 | ± 1,293,834        | .* 869,045         | .*. 424,789     | * 1,332,224        |                    | .#. 435,591         | <b>*</b> 1,372,943 | * 923,470         | <u>* 449,473</u>  | .** 1,405,402        | * 942,362          | .# 463,040      | *        |
|                                         |                            | 16 a 19<br>años          | .* 84,827      | .* 66,494       | .** 18,333         | .# 80,549          | .**. 62,846        | * 17,703        | .#. 94,591         | * 71,757           | * 22,834            | .* 90,098          | .* 69,525         | ± 20,571          | .* 88,388            | .# 69,512          | . 18,876        |          |
|                                         |                            | 20 a 24<br>años          | * 201,029      | .* 134,824      |                    | .# 215,397         | .* 145,792         | .*. 69,605      | <b>*</b> 219,509   | ± 151,591          | <u>*</u> 67,918     | .* 218,072         |                   | <u>*</u> 69,752   | * 228,000            | .#. 156,299        | * 71,701        | ſ        |
|                                         |                            | 25 a 29                  | .* 208,421     | .*. 131,085     | <u>*</u> 77,358    | .* 209,768         |                    | * 73,016        | .# 209,853         | ± 132,892          | . <b>*</b> . 76,961 |                    | .*. 135,499       | .* 74,044         | .*. 212,155          | . <u>*</u> 135,221 | <b>.</b> 78,934 | Γ        |
| لم ٨ ما                                 | cación                     | 30 a 34<br>años          | .* 195,940     | .*. 124,463     | <u>* 71,477</u>    | <b>*</b> 203.014   | . <b>*</b> 123,535 | * 79,479        | . <u>*</u> 199,966 | . <u>*</u> 125,958 | <b>*</b> 74,008     | .* 201,239         | .* 127,554        | <u>*</u> 73,885   | * 208,373            | * 128,340          | <b>*</b> 80,033 | Γ        |
| D. Apii                                 | cacion                     | 35 a 39<br>años          | * 162,768      | .* 104,083      | * 58,683           | .* 178,511         | * 115,462          | .#. 61,049      | × 171,542          | . <u>*</u> 109,824 | <u>* 61,718</u>     | .**. 185,225       | × 119,229         | . <u>*</u> 65,998 |                      | × 121,890          | × 71,518        |          |
| de filtros                              | iltros                     | 40 a 44<br>años          | .*. 120,810    | 進 77,441        | .*. 43,389         | . <u>*</u> 125,741 | .#. 83,198         | * 42,543        | .# 134,298         | * 88,531           | . <b>*</b> . 47,767 | .* 144,328         | .* 95,002         | . <u>*</u> 49,328 | * 148,000            | .#. 97,185         | .#. 50,815      | Γ        |
|                                         |                            | 45 a 49<br>años          | .* 99,997      | <u>* 63,306</u> | .#. 38,691         | * 105,932          | .*. 67,659         | * 38,273        | .* 108,251         | * 72,541           | * 35,710            | × 110,189          | .* 71,581         | <b>*</b> 38,608   | . <b>*</b> . 110,589 | * 75,242           | * 35,347        |          |
|                                         |                            | 50 a 54<br>años          | * 62,232       | <u>*</u> 43,130 | <u>* 19,102</u>    | ± 66,222           | <u>*</u> 48,310    | <b>*</b> 17,912 | .** 82,893         | <u>* 57,901</u>    | * 24,992            | .* 87,341          | * 56,838          | <u>*</u> 30,503   | * 87,259             | .* 58,465          | <u>*</u> 28,794 |          |
|                                         |                            | 55 a 59                  | .* 47,508      | * 35,715        | <b>* 11,791</b>    | * 48,582           | * 34,025           | * 14,557        | * 52,625           | * 38,651           | .t. 13,974          | * 57,450           | * 42,720          | ± 14,730          | * 57,062             | # 39,108           | <b>*</b> 17,954 |          |

- En esta ventana es posible:
  - a. Consultar los datos del indicador seleccionado
  - b. Aplicar filtros en el panel lateral izquierdo
  - c. Visualizar la tabla gráficamente en diferentes diseños de gráficos: gráfico de barra, fila, dispersión, símbolo horizontal, símbolo vertical, línea de tiempo, barra apilada y geográficamente.

Se recomienda utilizar el tipo de gráfico "línea de tiempo" o "Barra apilada" si el objetivo es visualizar una tendencia temporal de los datos de la serie seleccionada. Si se seleccionan los tipos de gráficos "gráfico de barra" o "Fila", los datos se mostrarán de forma ascendente y la serie temporal (años) en el gráfico no se mostrará en orden periódico.

- d. Acceder a comentarios y notas del indicador en el símbolo que aparece a la par del nombre del indicador.
- e. Aplicar y seleccionar las siguientes opciones:

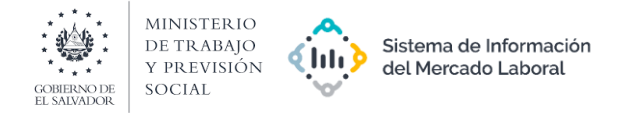

 Image: Second state
 Image: Second state
 Image: Second state
 Image: Second state
 Image: Second state
 Image: Second state
 Image: Second state
 Image: Second state
 Image: Second state
 Image: Second state
 Image: Second state
 Image: Second state
 Image: Second state
 Image: Second state
 Image: Second state
 Image: Second state
 Image: Second state
 Image: Second state
 Image: Second state
 Image: Second state
 Image: Second state
 Image: Second state
 Image: Second state
 Image: Second state
 Image: Second state
 Image: Second state
 Image: Second state
 Image: Second state
 Image: Second state
 Image: Second state
 Image: Second state
 Image: Second state
 Image: Second state
 Image: Second state
 Image: Second state
 Image: Second state
 Image: Second state
 Image: Second state
 Image: Second state
 Image: Second state
 Image: Second state
 Image: Second state
 Image: Second state
 Image: Second state
 Image: Second state
 Image: Second state
 Image: Second state
 Image: Second state
 Image: Second state
 Image: Second state
 Image: Second state
 Image: Second state
 Image: Second state
 Image: Second state
 Image: Second state
 Image: Second state
 Image: Second state
 Image: Second state
 Image: Second state
 Image: Second state
 Image: Second state
 Image: Second s

*Etiquetas:* En esta opción podrá seleccionar las etiquetas siguientes:

• Nombre: Muestra únicamente el nombre de la tabla seleccionada.

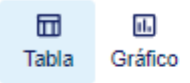

### Empleo asalariado por sexo y grupos de edad (\*)

Periodicidad: Anual • Indicador: Empleo asalariado

• Identificador: Muestra únicamente el nombre identificador de la tabla seleccionada.

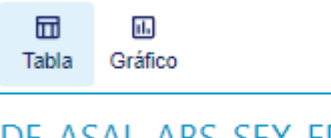

DF\_ASAL\_ABS\_SEX\_EDA (\*) FREQ: A • INDICADOR: ASAL\_ABS

• Ambos: Muestra el nombre y el identificador de la tabla seleccionada.

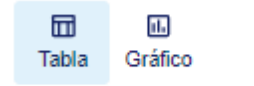

(DF\_ASAL\_ABS\_SEX\_EDA) Empleo asalariado por sexo y grupos de edad (\*) (FREQ) Periodicidad: (A) Anual • (INDICADOR) Indicador: (ASAL\_ABS) Empleo asalariado

Se recomienda mantener la selección en "*Nombre*", sin embargo, cualquier selección de etiqueta no altera los datos mostrados.

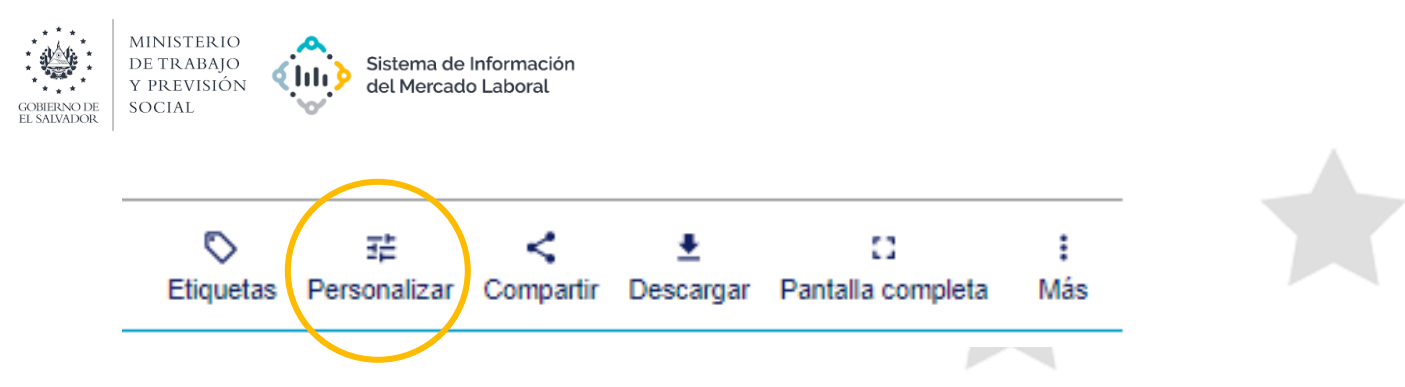

*Personalizar:* En esta opción es posible combinar las variables (dimensiones) del indicador seleccionado, en filas y columnas.

Para guardar los cambios, deberá dar seleccionar "Aplicar diseño".

|                                                                  | Selecci<br>colun                                            | ón de<br>nnas                                    |                          |                             | 8                             |        |
|------------------------------------------------------------------|-------------------------------------------------------------|--------------------------------------------------|--------------------------|-----------------------------|-------------------------------|--------|
| Tabla Gráfico                                                    | A                                                           | C<br>Etiqu                                       | ) 또<br>etas Personalizar | < .★<br>Compartir Descargar | CI i<br>Pantalla completa Más |        |
| Arrastrar dimensiones entre columnas, secciones de filas y filas | III Column<br>Periodo de<br>Sexo                            | 185<br>referencia                                |                          |                             | Ascendente 👻                  | A5 SEA |
| ≡ Secciones de fila                                              | T Vista po                                                  | revia de la tabla<br>riodo de referencia<br>Sexo | Χοοχ                     | Xxxx<br>Xxxx                | Xxxx<br>Xxxx                  |        |
| Grupos de edad                                                   | Grupos de (           Хлоок           Хлоок           Хлоок | edad                                             |                          |                             |                               |        |
| Selección de filas                                               |                                                             |                                                  |                          | ∽ Cancelar cambio           | s 🗸 Aplicar diseño            | DS     |
| ©                                                                | •                                                           |                                                  |                          |                             |                               |        |
| Etiquetas Personalizar Compart                                   | tir Desca                                                   | rgar Pa                                          | intalla con              | npleta Má                   | is                            |        |

*Compartir:* Con esta opción es posible compartir los datos a través de correo electrónico. Para ello, se debe seleccionar entre:

• Instantánea de los datos para el período definido (los datos no cambiarán aunque se actualicen en el sitio).

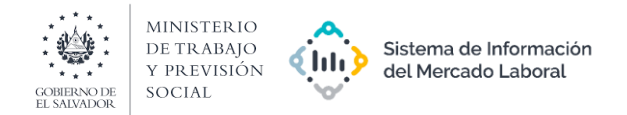

• Últimos datos disponibles para el período definido.

Luego, se debe ingresar el correo electrónico al que se enviará o compartirá la información.

Seleccionar el botón "Solicitar URL y código de incrustación".

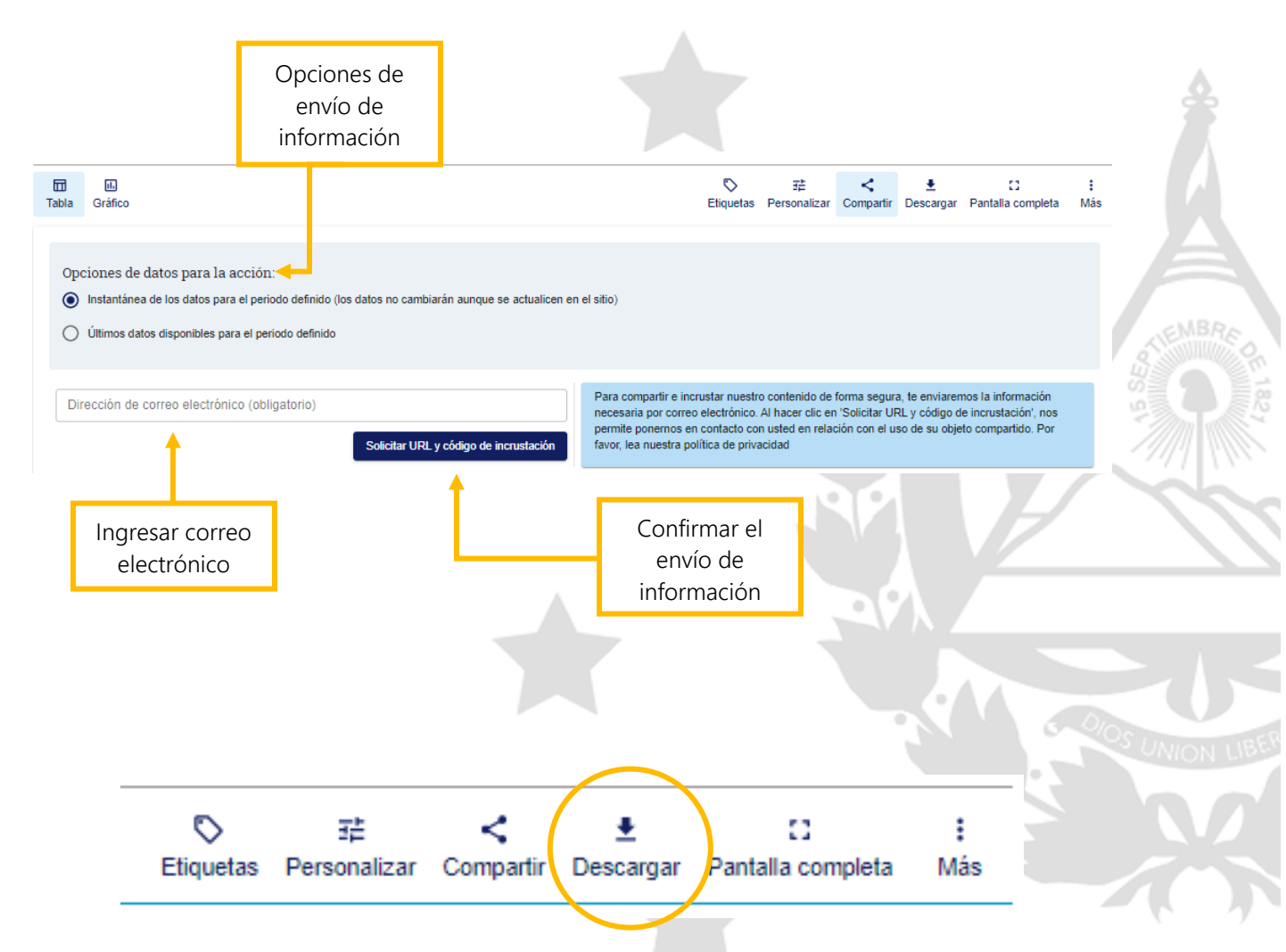

*Descargar:* Al seleccionar la opción descargar, se despliega, la siguiente lista de opciones de archivos a descargar:

• Tabla en Excel: permite descargar los datos del indicador en archivo de Excel (.xlxs).

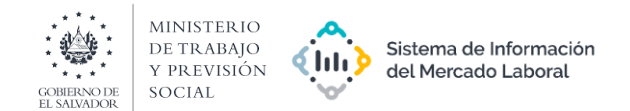

Empleo asalariado por sexo y grupos de edad Periodicidad: Anual

Indicador: Empleo asalariado

| Periodo de r   | eferencia | 2009      | 2009          | 2009    | 2010      | 2010    | 2010         | 2011      | 2011    | 2011    | 2012      | 2012          | 2012         |
|----------------|-----------|-----------|---------------|---------|-----------|---------|--------------|-----------|---------|---------|-----------|---------------|--------------|
|                | Sexo      | Total     | Hombre        | Mujer   | Total     | Hombre  | Mujer        | Total     | Hombre  | Mujer   | Total     | Hombre        | Mujer        |
| Grupos de edad |           |           |               |         |           |         |              |           |         |         |           |               |              |
| Total          |           | 1,240,127 | 828,146       | 411,981 | 1,293,834 | 869,045 | 424,789      | 1,332,224 | 896,633 | 435,591 | 1,372,943 | 923,470       | 449,473      |
| 16 a 19 años   |           | 84,827    | 66,494        | 18,333  | 80,549    | 62,846  | 17,703       | 94,591    | 71,757  | 22,834  | 90,096    | 69,525        | 20,571       |
| 20 a 24 años   |           | 201,029   | 134,824       | 66,205  | 215,397   | 145,792 | 69,605       | 219,509   | 151,591 | 67,918  | 218,072   | 148,320       | 69,752       |
| 25 a 29 años   |           | 208,421   | 131,065       | 77,356  | 209,766   | 136,750 | 73,016       | 209,853   | 132,892 | 76,961  | 209,543   | 135,499       | 74,044       |
| 30 a 34 años   |           | 195,940   | 124,463       | 71,477  | 203,014   | 123,535 | 79,479       | 199,966   | 125,958 | 74,008  | 201,239   | 127,554       | 73,685       |
| 35 a 39 años   |           | 162,766   | 104,083       | 58,683  | 176,511   | 115,462 | 61,049       | 171,542   | 109,824 | 61,718  | 185,225   | 119,229       | 65,996       |
| 40 a 44 años   |           | 120,810   | 77,441        | 43,369  | 125,741   | 83,198  | 42,543       | 134,298   | 86,531  | 47,767  | 144,328   | 95,002        | 49,326       |
| 45 a 49 años   |           | 99,997    | 63,306        | 36,691  | 105,932   | 67,659  | 38,273       | 108,251   | 72,541  | 35,710  | 110,189   | 71,581        | 38,608       |
| 50 a 54 años   |           | 62,232    | 43,130        | 19,102  | 66,222    | 48,310  | 17,912       | 82,893    | 57,901  | 24,992  | 87,341    | 56,838        | 30,503       |
| 55 a 59 años   |           | 47,506    | 35,715        | 11,791  | 48,582    | 34,025  | 14,557       | 52,625    | 38,651  | 13,974  | 57,450    | 42,720        | 14,730       |
| 60 a 64 años   |           | 25,669    | <u>21,297</u> | 4,372   | 28,619    | 22,782  | <u>5,837</u> | 29,622    | 23,659  | 5,963   | 34,642    | 27,662        | <u>6,980</u> |
| 65 años o más  |           | 30,930    | 26,328        | 4,602   | 33,501    | 28,686  | 4,815        | 29,074    | 25,328  | 3,746   | 34,818    | <u>29,540</u> | 5,278        |

- Datos filtrados en texto tabular (CSV): permite descargar los datos del indicador en un archivo separado por comas, incluyendo los filtros aplicados a la tabla de datos.
   Se recomienda utilizar la opción de descarga "Tabla en Excel".
- Datos sin filtrar en texto tabular (CSV): permite descargar los datos del indicador en un archivo separado por comas, con los datos de toda la tabla seleccionada, sin incluir filtros Se recomienda utilizar la opción de descarga "Tabla en Excel".
- Metadata del indicador: Esta opción redirige a una nueva ventana, donde se muestra el archivo en formato PDF de la metadata o ficha técnica del indicador en idioma español e inglés.

En el archivo de metadata se detalla un resumen (definición) y propósito del indicador, aspectos importantes sobre la fuente, características y alcance de los datos y otros aspectos relevantes sobre el uso y limitaciones del indicador.

| ≡ | DF_ASAL_ABS_SEX_EDA.pdf |        |                                                   | /6   - 100% +   🗄 🛇                                                                                                    | Ŧ | ē | : |
|---|-------------------------|--------|---------------------------------------------------|----------------------------------------------------------------------------------------------------|---|---|---|
|   |                         |        |                                                   | Metadata 7 Empleo asalariado                                                                                                    |   |   |   |
|   |                         | Número | Ítems de Metadatos (S)                            | Descripción (S)                                                                                                    |   |   |   |
|   |                         | 0      | Resumen                                           | Es una medida de las personas ocupadas que trabajan para un empleador<br>y reciben una remuneración en forma de salario o sueldo, incluyendo<br>comisiones.                                                                                                    |   |   |   |
|   |                         | 1      | Propósito                                         | Este indicador expresa la cantidad de personas ocupadas que trabajan para<br>una unidad económica a cambio de un salario. Esta población se encuentra<br>en mejor situación en el mercado laboral, debido a que las personas<br>asalariadas tienen garantizados ciertos derechos en el trabajo y sus<br>ingresos suelen ser superiores a los de muchos trabajadores autónomos. |   |   |   |
|   |                         |        |                                                   | Fuente de Datos                                                                                                    |   |   |   |
|   |                         | 2      | Persona de<br>contacto/Organización               | Dirección General de Estadísticas y Censos (DIGESTYC).                                                                                                    |   |   |   |
|   |                         | 3      | Fuente de datos<br>utilizada                      | Encuesta de hogares.                                                                                                    |   |   |   |
|   |                         | 4      | Nombre de la fuente de<br>datos                   | Encuesta de Hogares de Propósitos Múltiples (EHPM).                                                                                                    |   |   |   |
|   |                         | 5      | Fuente de información y<br>variables recolectadas | Encuesta de Hogares de Propósitos Múltiples (EHPM), Dirección General<br>de Estadística y Censos (DIGESTYC).<br>http://aplicaciones.digestyc.gob.sv/Repositorio.archivos/                                                                                                    |   |   |   |
| _ |                         | 6      | Periodicidad de la<br>fuente                      | Período de observación de la fuente (datos continuos o stock).                                                                                                    |   |   |   |
|   |                         |        |                                                   | Características                                                                                                    |   |   |   |

UNIDAD DE INTELIGENCIA DEL MERCADO LABORAL (UIMEL)

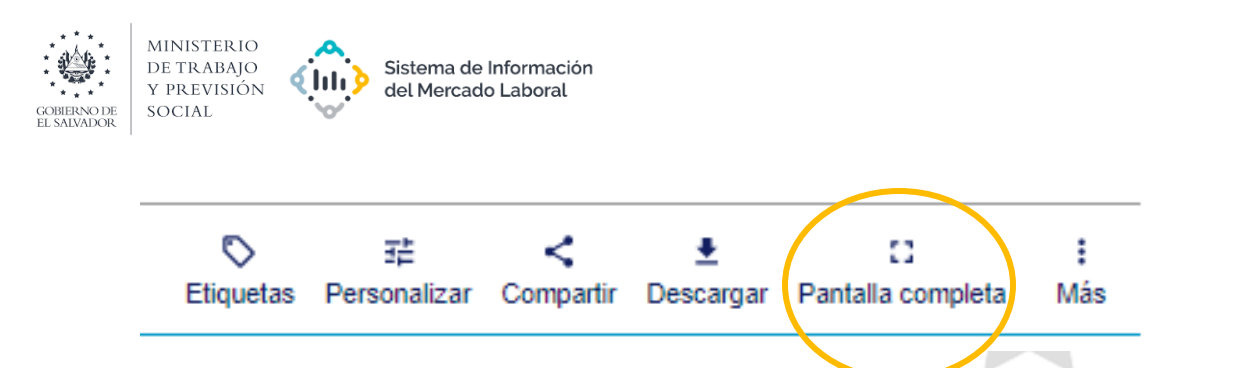

*Pantalla completa:* Al aplicar esta opción, la tabla de datos se extiende en toda la pantalla. Es posible volver a la vista previa, seleccionando nuevamente la opción "pantalla completa".

| Second         Second           Total (Second Second Sec | alariad           nual         In           2009         Total           1.240,127         # 84,827           # 201,029         # 201,029           # 208,421         # 195,940 | O DOL 2009<br>Adicador: E<br>2009<br>Hombre<br>** 828,148<br>** 808,494<br>** 134,824 | exo y gr<br>mpleo asala<br>2009<br>Mujer<br>** 411,981<br>** 18,333 | rupos de<br>ariado<br>2010<br>Total<br>** 1,293,834<br>** 80,549 | edad (*<br>2010<br>Hombre<br>** 889,045 | )<br>2010<br>Mujer | 2011<br>Total      | 2011<br>Hombre | 2011                     | 2012        | 2012        | 2012        | 2012          | 2012                 | 08/0            |                  |                 |              | 2015                                  | 204 E           |                          |
|----------------------------------------------------------------------------------------------------|----------------------------------------------------------------------------------------------------|---------------------------------------------------------------------------------------|---------------------------------------------------------------------|------------------------------------------------------------------|-----------------------------------------|--------------------|--------------------|----------------|--------------------------|-------------|-------------|-------------|---------------|----------------------|-----------------|------------------|-----------------|--------------|---------------------------------------|-----------------|--------------------------|
| Periodo de<br>desido         Serco           Serco         -           Total         *           Total         *           Total         *           20 a 24         *           30 20 a 24         *           20 a 24         *           30 20 a 24         *           4         -                                                                                                    | 2009<br>Total<br>1.240,127<br>* 201,029<br>* 208,421<br>* 195,940                                                                                                    | 2009<br>Hombre<br>** 828,148<br>** 00,494<br>** 134,824                               | 2009<br>Mujer<br>** 411,981<br>** 18,333                            | 2010<br>Total<br>** 1,293,834<br>** 80,549                       | 2010<br>Hombre<br>* 859,045             | 2010<br>Mujer      | 2011<br>Total      | 2011<br>Hombre | 2011                     | 2012        | 2012        | 2012        | 2042          | 2012                 | 0010            |                  | 0044            | 0044         | 2015                                  | 2045            |                          |
| Second         Second         Second<                                                                                                    | Total<br>1.240,127<br>** 84,827<br>** 201,029<br>** 208,421<br>** 195,940                                                                                                    | Hombre<br>                                                                            | Mujer<br>* 411,981<br>* 18,333                                      | Total<br>*. 1,293,834<br>*. 80,549                               | Hombre                                  | Mujer              | Total              | Hombre         |                          |             |             |             | 2013          | 2013                 | 2013            | 2014             | 2014            | 2014         | 2015                                  | 2015            | 2015                     |
| Grupes<br>eddd<br>175al                                                                                                    | 1,240,127<br>** 84,827<br>** 201,029<br>** 208,421<br>** 195,940                                                                                                    | * 828,148<br>* 08,494<br>* 134,824                                                    | * 411,981<br>* 18,333                                               | * 1,293,834<br>* 80,549                                          | .** 889,045                             |                    |                    |                | Mujer                    | Total       | Hombre      | Mujer       | Total         | Hombre               | Mujer           | Total            | Hombre          | Mujer        | Total                                 | Hombre          | Mujer                    |
| Total                                                                                                    | 1,240,127<br>* 84,827<br>* 201,029<br>* 208,421<br>* 195,940                                                                                                    | * 828,148<br>* 88,494<br>* 134,824                                                    | * 411,981<br>* 18,333                                               | * 1,293,834<br>* 80,549                                          | .** 889,045                             |                    |                    |                |                          |             |             |             |               |                      |                 |                  |                 |              |                                       |                 |                          |
| 20 8 24         *           20 8 24         *           3406         *           3408         *           3408         *           3408         *           3408         *           3408         *           3408         *           3408         *           3408         *           3408         *           3408         *           3408         *           3408         *           3408         *           3408         *           3408         *           3408         *           3408         *           3408         *           3408         *           3408         *           3408         *           3408         *           3408         *           3408         *           3408         *           3408         *           3408         *           3408         *           3408         *                                                                                                    | * 84,827<br>201,029<br>208,421<br>195,940                                                                                                    | * 00,494                                                                              | * 18,333                                                            | * 80,549                                                         |                                         | .** 424,789        | * 1,332,224        |                |                          | * 1,372,943 | .# 923,470  | .** 449,473 | .** 1,405,402 | .** 942,382          |                 |                  | .* 978,776      | .**. 494,023 | ± 1,464,859                           | * 992,903       | * 471,95                 |
| 20         2.4         *         *         *         *         *         *         *         *         *         *         *         *         *         *         *         *         *         *         *         *         *         *         *         *         *         *         *         *         *         *         *         *         *         *         *         *         *         *         *         *         *         *         *         *         *         *         *         *         *         *         *         *         *         *         *         *         *         *         *         *         *         *         *         *         *         *         *         *         *         *         *         *         *         *         *         *         *         *         *         *         *         *         *         *         *         *         *         *         *         *         *         *         *         *         *         *         *         *         *         *         *         *         *         *         *                                                                                                    | * 201,029<br>* 208,421<br>* 195,940                                                                                                    | * 134,824                                                                             | *                                                                   |                                                                  | * 02,840                                | * 17,703           | .** 94,591         | * 71,757       | . <sup>**</sup> . 22,834 | .** 90,098  | * 69,525    | .** 20,571  |               | .** 69,512           | * 18,878        | * 85,790         | .** 05,599      | * 20,191     | <b>.</b> ** 83,701                    | .** 66,394      | .*. 17,307               |
| 2 5 5 0 3 4 4 2 5 5 7 3 4 4 2 5 7 3 5 4 5 5 7 3 5 4 5 5 7 3 5 7 5 7 5 7 5 7 5 7 5 7 5 7 5 7                                                                                                    | * 208,421<br>* 195,940                                                                                                    | *                                                                                     | 00,200                                                              | .# 215,397                                                       | * 145,792                               |                    | . <u>*</u> 219,509 | * 151,591      | * 67,918                 | .# 218,072  | * 148,320   | * 69,752    |               | * 158,299            | * 71,701        |                  | * 155,459       | * 76,852     | .# 239,598                            | * 168,081       | .*. 71,517               |
| 20 0 24 4 * 2 * 2 * 2 * 2 * 2 * 2 * 2 * 2 *                                                                                                    | * 195,940                                                                                                    | 131,005                                                                               |                                                                     |                                                                  | ± 138,750                               | * 73,018           | * 209,853          | * 132,892      | .** 78,981               |             | * 135,499   | * 74,044    | * 212,155     | * 135,221            |                 |                  | * 152,253       | * 78,011     |                                       | * 159,969       | .*. 82,816               |
| 15 a 30 **********************************                                                                                                    |                                                                                                    | .**. 124,463                                                                          | .** 71,477                                                          | .** 203,014                                                      |                                         | * 79,479           |                    | .*. 125,958    |                          |             |             | .*. 73,685  |               | .** 128,340          |                 | <u>*</u> 218,539 | .** 138,339     | * 80,200     | .** 193,028                           | * 125,678       | * 67,350                 |
| 00 a 44                                                                                                    | * 162,766                                                                                                    |                                                                                       | * 58,683                                                            | * 176,511                                                        | .** 115,482                             |                    | * 171,542          | .** 109,824    | .# 61,718                |             | * 119,229   | * 65,996    | * 193,408     | . <u>*</u> . 121,890 | .# 71,518       | * 204,011        | * 124,528       | * 79,483     | . <u>*</u> 198,458                    |                 | * 78,724                 |
| 15 a 40         1           nhos         1           nhos         1           nhos         1           S a 50         1           Ans         1           S a 60         1           nhos         1           S a 60         1           nhos         1           S años         1           más         1           D         0                                                                                                    | * 120,810                                                                                                    | .** 77,441                                                                            |                                                                     | * 125,741                                                        |                                         |                    |                    |                | .** 47,767               |             | .**. 95,002 | .**. 49,326 | * 148,000     | <u>*</u> 97,185      |                 | * 152,129        | * 97,247        | * 54,882     | .** 162,499                           | .* 108,799      | .* 53,700                |
| 0 a 54                                                                                                    | * 99,997                                                                                                    |                                                                                       | * 38,691                                                            | * 105,932                                                        | * 67,659                                | .** 38,273         | * 108,251          | .# 72,541      |                          | * 110,189   | * 71,581    | * 38,608    |               |                      |                 | * 125,950        | * 82,226        | * 43,724     | * 121,604                             |                 | .** 43,12                |
| 5 a 59 1<br>hos 0 a 84 1<br>hos 5 años 1<br>más 1<br>5 años 1<br>5                                                                                                    |                                                                                                    | 43,130                                                                                | * 19,102                                                            | * 66,222                                                         |                                         | <u>*</u> 17,912    | 82,893             |                | * 24,992                 | * 87,341    | * 56,838    |             |               | * 58,465             | <b>*</b> 28,794 | <u>*</u> 91,070  | * 62,917        | * 28,153     | * 88,484                              | <u>*</u> 57,901 | * 28,58                  |
| 0 a 64 1<br>hos 5 años 1<br>más 5                                                                                                    | * 47,508                                                                                                    | * 35,715                                                                              | <u>* 11,791</u>                                                     | * 48,582                                                         | * 34,025                                |                    | * 52,625           |                | * 13,974                 | * 57,450    | 42,720      | * 14,730    |               | <del>*</del> 39,108  | 17,954          | * 58,012         | * 39,034        | * 16,978     | * 64,027                              | 45,090          |                          |
| 5 años y<br>más                                                                                                    | 25,669                                                                                                    |                                                                                       | <u>*</u> 4,372                                                      | * 28,619                                                         | <u>* 22,782</u>                         | 5.837              | 29,622             |                |                          | * 34,642    |             |             |               | <u>*</u> 28,772      |                 | <u>* 37,777</u>  | <b>*</b> 29,928 |              |                                       |                 | .**.7,14                 |
| 5                                                                                                    | * 30,930                                                                                                    | .** 28,328                                                                            | * 4,602                                                             | * 33,501                                                         | * 28,686                                | .** 4,815          | * 29,074           | * 25,328       |                          | * 34,818    | * 29,540    | * 5,278     | * 36,339      | * 32,328             | * 4,011         | * 38,946         | * 31,248        | .**. 7,698   | * 38,540                              | <u>*</u> 33,794 | * 4,746                  |
| S                                                                                                    |                                                                                                    |                                                                                       |                                                                     |                                                                  |                                         |                    |                    |                |                          |             |             |             |               |                      |                 |                  |                 |              |                                       | and a           | ÷                        |
|                                                                                                    |                                                                                                    |                                                                                       |                                                                     |                                                                  |                                         |                    |                    |                |                          |             |             |             | 1             | Empleo asa           | ariado por      | sexo y grupo     | os de edad      | 💮 🖏          | terna de Informaci<br>Mercado Laboral | on 😲            | HINISTERIO<br>DE TRABAJO |
|                                                                                                    |                                                                                                    |                                                                                       |                                                                     |                                                                  |                                         |                    |                    |                |                          |             |             |             |               |                      |                 |                  | • 1             |              | 7                                     |                 |                          |
|                                                                                                    |                                                                                                    |                                                                                       |                                                                     |                                                                  |                                         |                    |                    |                |                          |             |             |             |               |                      |                 | -                |                 | _            |                                       |                 |                          |
|                                                                                                    |                                                                                                    |                                                                                       | Ø                                                                   |                                                                  |                                         |                    |                    |                | ~                        |             | 4           | L I         |               |                      | 11              |                  | 1               | :            |                                       |                 |                          |
|                                                                                                    |                                                                                                    |                                                                                       | $\sim$                                                              |                                                                  |                                         |                    |                    |                |                          |             | -           | -           |               |                      |                 |                  |                 | •            |                                       |                 |                          |
|                                                                                                    |                                                                                                    | Eti                                                                                   | iquet                                                               | as                                                               | Pers                                    | onali              | izar               | Cor            | npar                     | tir D       | Desc        | argai       | r Pa          | antall               | а со            | mplet            | a               | Má           | s                                     |                 |                          |
|                                                                                                    |                                                                                                    |                                                                                       | -                                                                   |                                                                  |                                         |                    |                    |                |                          |             |             | _           |               |                      |                 | -                |                 |              |                                       | 0               |                          |

Más: En la última opción puede seleccionar y visualizar el "API para desarrolladores".

| Tabla Gráfico                                                                                             |                                                                       |                                        | ©<br>Etiquetas                                                                              | <b>∓</b><br>Personalizar   | <<br>Compartir | ∎<br>Descargar | C<br>Pantalla completa | :<br>Más |
|----------------------------------------------------------------------------------------------------|-----------------------------------------------------------------------|----------------------------------------|---------------------------------------------------------------------------------------------|----------------------------|----------------|----------------|------------------------|----------|
| de.api.queries.title                                                                                      |                                                                       |                                        |                                                                                             |                            |                |                |                        |          |
| Consulta de datos<br>http://192.168.1.95:81/rest/data/SV110,L<br>startPeriod=2009&endPeriod=2020&dimensio | Sabor SDMX:<br>DF_ASAL_ABS_SEX_EDA,1.0/<br>onAtObservation=AllDimens: | Planos Series temporale:<br>A?<br>ions | Consulta de estructura<br>http://192.168.1.95:81/rest/d/<br>references=all&detail=reference | ataflow/SV110<br>cepartial | /DF_ASAL_AB    | S_SEX_EDA/1    | .0?                    |          |
|                                                                                                    |                                                                       | Copiar código                          |                                                                                             |                            |                |                | Copiar c               | :ódigo   |
| El filtro de consulta se genera según la selecció                                                         | ón de datos actual. Para camb                                         | biar la selección de datos, u          | itilice los filtros de la izquierda                                                         |                            |                |                |                        |          |

UNIDAD DE INTELIGENCIA DEL MERCADO LABORAL (UIMEL)

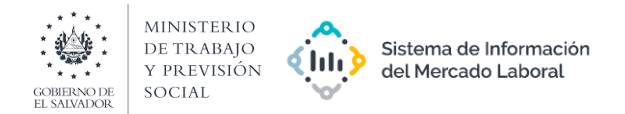

| Versión | Fecha        | Autor                                                                                                    | Detalle                          | 1 |
|---------|--------------|----------------------------------------------------------------------------------------------------|----------------------------------|---|
| 1.0     | Octubre 2021 | Unidad de Inteligencia<br>del Mercado Laboral<br>(UIMEL) del Ministerio<br>de Trabajo y Previsión<br>Social (MTPS) de El<br>Salvador | Primera versión del<br>documento |   |

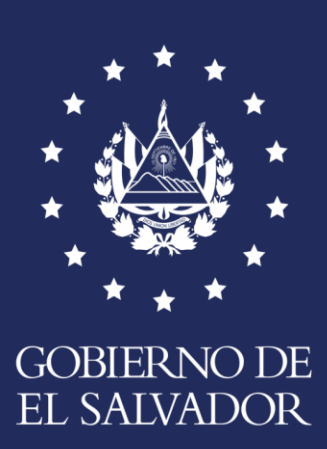

MINISTERIO DE TRABAJO Y PREVISIÓN Social